# Con un clic al CCNL

Ecco come creare un collegamento a una pagina web sulla schermata Home del vostro smartphone. L-GAV – gut für alle CCNT – bonne pour tous CCNL – bene per tutti

## **Istruzione iPhone**

1

Aprire il browser

Aprire il browser standard sullo smartphone, cioè Safari...

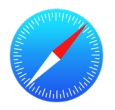

Richiamare l'URL: ccnl.ch

2

4

6

... e richiamare l'URL seguente: www.ccnl.ch

| ccnl.ch – L-GAV - CCNL |
|------------------------|
| Risultato migliore     |
| L-GAV - CCNL           |

3

### Cliccare su "Condividi"

Una volta caricata la pagina web, selezionare il tasto Share in basso al centro.

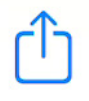

#### Alla schermata Home

Scorrere verso il basso finché si vede l'opzione "Aggiungi a schermata Home". Cliccarci sopra per salvare il collegamento alla pagina web CCNL sulla schermata Home.

(+)

Aggiungi alla schermata Home

5 Def

#### Definire il nome

Scegliere un nome per il collegamento. Noi consigliamo: CCNL

|                       | CCNL                                                                |
|-----------------------|---------------------------------------------------------------------|
|                       | https://l-gav.ch/it                                                 |
| Verrà agg<br>accedere | iunta un'icona sulla Home da cui potrai<br>rapidamente al sito web. |

## Aggiungere

Cliccare ora su "Aggiungi". Così è stato creato il collegamento alla pagina web CCNL sullo schermo del vostro smartphone.

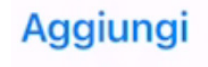

## 7 Richiamare la pagina CCNL

Il CCNL è ora a distanza di un clic.

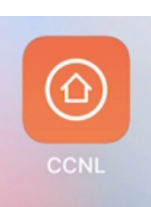

## Con un clic al CCNL

Ecco come creare un collegamento a una pagina web sulla schermata Home del vostro smartphone. L-GAV – gut für alle CCNT – bonne pour tous CCNL – bene per tutti

## **Istruzione Android**

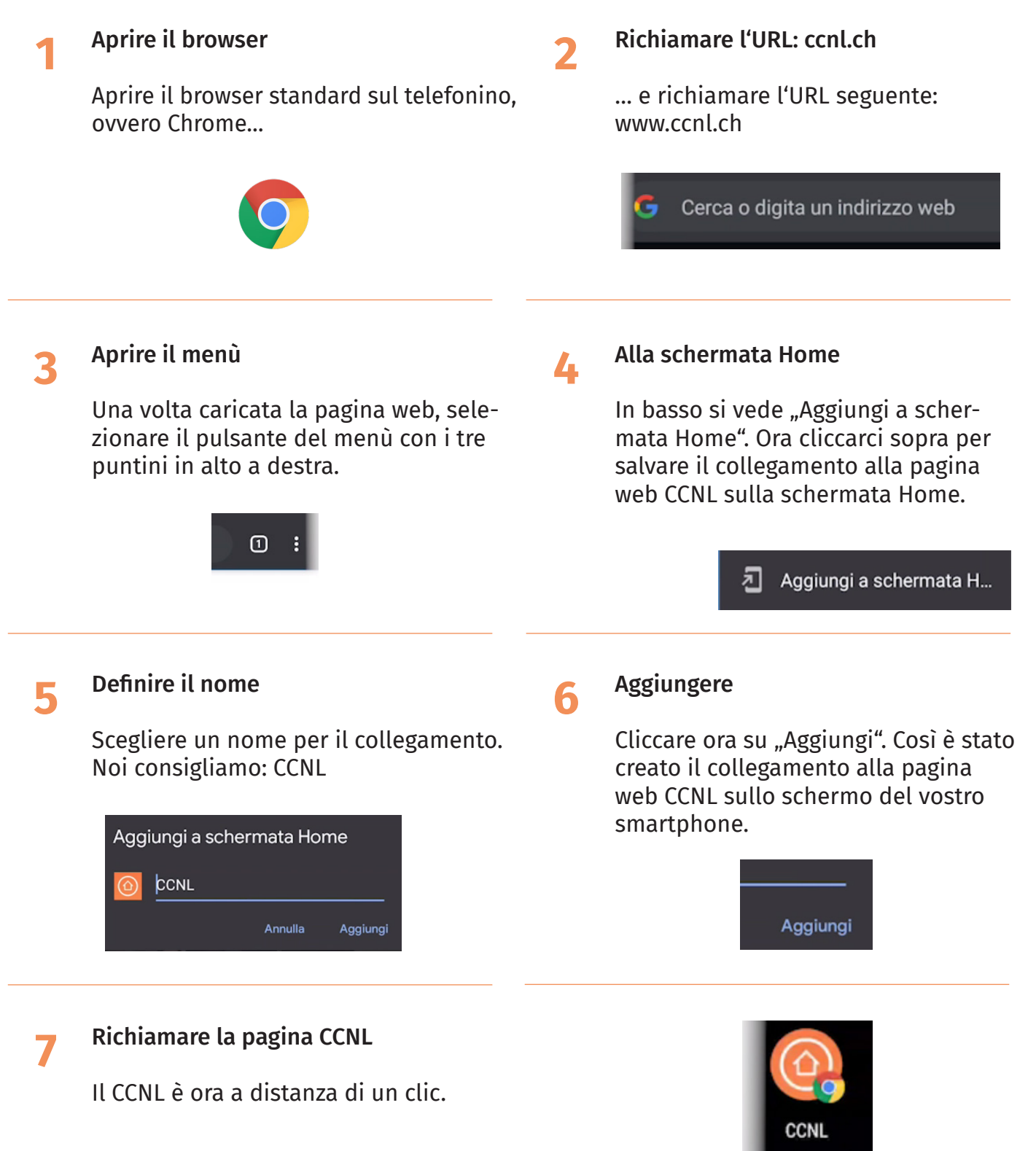